#### SEZ Units:

We are pleased to inform that the below mentioned new functionalities/features are being made available to users of SEZ online system (SOS).

#### 1. Shipping Bill/Bill of Export- Client Details

Units are required to file Shipping bill/Bill of Export jointly in the name of SEZ unit and the client for specific transactions such as export on behalf of the client etc. To enable units to file such Shipping bills, provision has been made in the General details tab of Shipping bill/ Bill of export to indicate such client details. The client details will be printed in shipping bill along with the exporter details. **UI Screen shot:** 

| SEZ Online 🗤                              | .27.4 Welcome Unit Maker                          | Jan 1, 2011                  | Help        | Preferences          | Logout    |           | Government of India<br>Ministry of Commerce<br>Department of | & Industry<br>Commerce |
|-------------------------------------------|---------------------------------------------------|------------------------------|-------------|----------------------|-----------|-----------|--------------------------------------------------------------|------------------------|
| Inbox                                     |                                                   |                              | Shipping    | Bill Form            |           |           |                                                              |                        |
| Search Request                            | Request ID: 251000026255                          |                              |             |                      |           |           |                                                              |                        |
| New LUT                                   | Concert Dataile Chinesent Dataile                 |                              |             |                      |           |           |                                                              |                        |
| Softex Form                               | deneral becans shipment becans                    | Invoice Decails 10           | eni Decalis |                      |           |           |                                                              |                        |
|                                           | General Details                                   |                              |             |                      |           |           |                                                              |                        |
|                                           | (All fields marked with $^{\star}$ are mandatory) |                              |             |                      |           |           |                                                              |                        |
|                                           | SB No                                             |                              |             | SB Date              |           |           |                                                              |                        |
|                                           | Mark the box, if Customs House Co                 | de is not available in searc | h           | Customs Security N   | э.        |           |                                                              |                        |
| Zone to Zone Transfer Form                | Customs House Code *                              | INDER6                       | Q           | CHA Code             |           | SELF      |                                                              |                        |
|                                           | -                                                 |                              |             |                      |           |           |                                                              |                        |
|                                           | Exporter Details                                  |                              |             |                      |           |           |                                                              |                        |
|                                           | Exporter Name                                     | urg2620                      | ~           | EPZ Code             |           | SEZ       |                                                              |                        |
|                                           | Consider Address                                  |                              | ~           | Exporter PAN         |           | Drivete   | 55                                                           |                        |
|                                           | Exponer Address                                   | ffl,ff2,ff3,<br>bai,Rajasth  | .bym 📩      | Type Of Exporter *   |           | F - Mfg F | xporter                                                      | ~                      |
| Shipping bill Form<br>Bill Of Export Form | E Carla                                           | ndia,400089                  | ~           | Authorized Dealer C  | ode       |           |                                                              |                        |
|                                           | Branch S No. Of Exporter                          | EXIM2620                     | 102         | State Of Origin Expo | rter      | Andamar   | And Nicobar                                                  | ~                      |
| DTA Proc Form                             | brandiro. No. or Expandi                          |                              | 123         |                      |           |           |                                                              |                        |
|                                           | No Foreign Exchange Involved                      |                              |             |                      |           |           |                                                              |                        |
| (                                         | Client Details Applicable                         |                              |             |                      |           |           |                                                              |                        |
|                                           | Client Details *                                  |                              |             | Relience             | a India I | TD Mum    | hei                                                          |                        |
|                                           |                                                   |                              |             |                      |           |           |                                                              |                        |
|                                           | Non Standard Currency Details                     |                              |             |                      |           |           |                                                              |                        |
|                                           |                                                   |                              | Save        | Reset                |           |           |                                                              |                        |

### Print Screen Shot

| Request                                                                                   | t ld: 251000026255                                                  |                                       |                                     |                                                                                       |                                                                            | G.R No. & Date:   |  |  |
|-------------------------------------------------------------------------------------------|---------------------------------------------------------------------|---------------------------------------|-------------------------------------|---------------------------------------------------------------------------------------|----------------------------------------------------------------------------|-------------------|--|--|
|                                                                                           |                                                                     |                                       | SHIPPING BIL                        | L FOR EXPORT OF DUTY FREE GO                                                          | DDS                                                                        |                   |  |  |
|                                                                                           |                                                                     |                                       |                                     |                                                                                       |                                                                            | Page No. 1/1      |  |  |
| Exporter:<br>urg2620                                                                      | 1                                                                   |                                       |                                     | Invoice IIo & Date: INV_NO_1 SB IIo & Date:<br>DT.29/06/2010<br>NV_NO_2 DT.29/06/2010 |                                                                            |                   |  |  |
| f1,ff2,ff3,                                                                               | bymbai,Rajasthan,India,40,                                          | 0089                                  |                                     | AR4/AR4A No & Date:                                                                   | Import-Export (                                                            | Code No: EXIM2620 |  |  |
| Reliance India LTD, Mumbai                                                                |                                                                     |                                       |                                     | Q/Cert No & Date:                                                                     | BIN No./RBI Cod                                                            | e No: 555555555   |  |  |
| Consignee Details:<br>NSDL DATABASELTD<br>Kimmale Mills, compound<br>Lower PAREL<br>India |                                                                     |                                       |                                     |                                                                                       | State of Origin of goods:<br>Reissthan (29)                                |                   |  |  |
|                                                                                           |                                                                     |                                       |                                     | Export Trade Control:                                                                 | lf export under                                                            | Deferred Credit   |  |  |
|                                                                                           |                                                                     |                                       |                                     | SEZ Cargo sez724                                                                      | Upint Ventures<br>Rupee Credit<br>Others<br>RBI's Approval/Cir.No. & Date: |                   |  |  |
| Custom I                                                                                  | ustom House Agent: SELF L/C No:                                     |                                       |                                     | -                                                                                     |                                                                            |                   |  |  |
| Pre-Carri                                                                                 | age By:                                                             | Place of Receipt By Pr                | e-Carrier:                          | -                                                                                     | Type of Shipment: 🗹 Outright Sale                                          |                   |  |  |
| Vessel/Fl                                                                                 | light No:                                                           | Rotation No:                          |                                     | -                                                                                     | Cthers                                                                     | ☐ Others          |  |  |
|                                                                                           |                                                                     | Port of Loading:<br>Dehra Dun         |                                     | _                                                                                     |                                                                            |                   |  |  |
| Port of Di                                                                                | scharge:                                                            | Country of Destination                | n:                                  | NatureOfContract: CIF 🗆 CF                                                            | 🗆 CI 🔲 FOB                                                                 |                   |  |  |
| NOW TOTA                                                                                  |                                                                     | 038                                   |                                     | Exchange Rate U/S 14 of CA: 46.3                                                      | 25 Currency of Inv<br>USD                                                  | oice:             |  |  |
| S.No                                                                                      | Marks & Nos.                                                        | No. & Kind of Pkgs.<br>Container Nos. | Statistical                         | Code & Description of Goods,&<br>EXIM Scheme Code,                                    | Quantity Value-FOB in IN                                                   |                   |  |  |
| 1                                                                                         | There are nomarks a<br>nd numbers for the s<br>hipping bill. No Det | 5<br>BOX                              | 84011000<br>GOLD Jewel<br>er & gold | lery, Diamonds, Silv                                                                  | 55.000<br>BOX                                                              | 2543.75           |  |  |
| 2                                                                                         | ana provideo                                                        |                                       | 84011000                            |                                                                                       | 102.000                                                                    | 4717.50           |  |  |
|                                                                                           |                                                                     |                                       | 84011000                            |                                                                                       | 1.000                                                                      |                   |  |  |

# 2. Shipping Bill & Bill of Export- Quality Certificate

Users can now file shipping bill and indicate details of the applicable Quality Certificates. Option has been provided in the General details tab to indicate the Quality Certificate details which will be printed in shipping bill in 'Quality Certificate and Date' field.

| SEZ Online                                | 0.07.4                                          |                               |                                |                                                     |        |             | Government of India<br>Ministry of Commerce & Industry<br>Department of Commerces |
|-------------------------------------------|-------------------------------------------------|-------------------------------|--------------------------------|-----------------------------------------------------|--------|-------------|-----------------------------------------------------------------------------------|
|                                           | 2.27.4 Welcome Chit Waker                       | Jan 1, 2011                   | Help                           | Preferences                                         | Logout | 322         | Department of Commerce                                                            |
| Inbox                                     |                                                 |                               | Subburg                        | Diirtonii                                           |        |             |                                                                                   |
| New LUT                                   | Request ID: 251000026255                        |                               |                                |                                                     |        |             |                                                                                   |
|                                           | General Details Shipment Deta                   | ails Invoice Details It       | em Details                     |                                                     |        |             |                                                                                   |
|                                           | Constal Dataila                                 |                               |                                |                                                     |        |             |                                                                                   |
|                                           |                                                 |                               |                                |                                                     |        |             |                                                                                   |
|                                           | (All fields marked with " are mandatory)        |                               |                                |                                                     |        |             |                                                                                   |
|                                           | SB No.                                          |                               |                                | SB Date                                             |        |             |                                                                                   |
|                                           | Mark the box, if Customs House                  | Code is not available in sear | h                              | Customs Security No                                 | ).<br> |             |                                                                                   |
|                                           | Customs House Code *                            | INDER6                        | Q                              | CHA Code                                            |        | SELF        |                                                                                   |
|                                           |                                                 |                               |                                |                                                     |        |             |                                                                                   |
|                                           | Exporter Details                                |                               |                                | 557.0.1                                             |        |             |                                                                                   |
| LOA Extension                             | Exporter Name                                   | urg2620                       | ^                              | EPZ Code                                            |        | SEZ         |                                                                                   |
|                                           | Consider Address                                |                               | ~                              | Exporter Class                                      |        | Driveto     | 00                                                                                |
|                                           | Exporter Address                                | ffl, ff2, ff3<br>bai, Rajasth | , bym 📥<br>an, I               | Exporter class                                      |        | F Mfg Es    | uporter V                                                                         |
| Shipping Bill Form<br>Bill Of Export Form |                                                 | ndia,400089                   | ~                              | Authorized Dealer Cr                                | nde    | r - wig. c/ | (poite)                                                                           |
| Export File Upload                        | IE Code                                         | EXIM2620                      |                                | State Of Origin Expo                                | rter   | Andaman     | And Nicobar                                                                       |
| DTA Proc Form                             | Branch S. No. Of Exporter                       |                               | 123                            |                                                     |        |             |                                                                                   |
|                                           | Quality Certificate Certificate Number *        | Q_Certificate_0               | There is no data<br>D1<br>Save | a record to display<br>Certificate Date *<br>Cancel |        | 28/12/201   | 0                                                                                 |
|                                           | GR Details                                      |                               |                                |                                                     |        |             |                                                                                   |
|                                           | GR Form No.                                     | GR N011                       |                                | GR Date                                             |        |             | 05/05/2010                                                                        |
|                                           | GR Item Description                             |                               |                                |                                                     | ~ ~    |             |                                                                                   |
|                                           | Is Export under L/C arrangements?               | ⊖Yes ⊙No                      |                                |                                                     |        |             |                                                                                   |
|                                           | Name of advising bank in India                  |                               |                                |                                                     |        |             |                                                                                   |
|                                           | Bank Through which payment is to<br>be received |                               |                                |                                                     |        |             |                                                                                   |

#### Print Screen Shot

| Reques                          | st Id: 251000026281                                                                   |                                         |                                      |                                                                       |                                      | G.R No. & Date:     |  |
|---------------------------------|---------------------------------------------------------------------------------------|-----------------------------------------|--------------------------------------|-----------------------------------------------------------------------|--------------------------------------|---------------------|--|
|                                 |                                                                                       |                                         | SHIPPING BIL                         | L FOR EXPORT OF DUTY FREE GO                                          | ODS                                  |                     |  |
|                                 |                                                                                       |                                         |                                      |                                                                       |                                      | Page No. 1/1        |  |
| Exporter<br>urg2620             |                                                                                       |                                         |                                      | Invoice Ho & Date: INV_NO_1<br>DT.29/06/2010<br>NV_NO_2 DT.29/06/2010 | SB No & Date:                        |                     |  |
| ff1,ff2,ff3                     | 3,bymbai,Rajasthan,India,400                                                          | 089                                     |                                      | AR4/AR4A No & Date:                                                   | Import-Export Co                     | ode No: EXIM2620    |  |
| qqqqqqqq                        | 999999999999999999999999999999999999999                                               | 999999999999999999999999999999999999999 |                                      | Q/Cert No & Date:<br>Q_Certificate_001,DT.12/28/2010                  | BIN No./RBI Code                     | No: 555555555       |  |
| Consign<br>NSDL D.A<br>Kamala N | ionsignee Details:<br>ISDL DATABASE LTD<br>amala Mills, compound                      |                                         |                                      |                                                                       | State of Origin of<br>Rajasthan [29] | f goods:            |  |
| Lower P/                        | AREL                                                                                  |                                         |                                      | Export Trade Control:                                                 | If export under:                     | Deferred Credit     |  |
| India                           |                                                                                       |                                         |                                      | SEZ Cargo sez724                                                      | Joint Ventures     Rupee Credit      |                     |  |
|                                 |                                                                                       |                                         |                                      |                                                                       | Cthers                               |                     |  |
| Custom                          | House Agent: SELF                                                                     | L/C No:                                 |                                      | -                                                                     | RBI's Approval/C                     | ir.No. & Date:      |  |
|                                 |                                                                                       |                                         |                                      | _                                                                     | Type of Shipmer                      | nt: 🗹 Outright Sale |  |
| Pre-Cari                        | riage By:                                                                             | Place of Receipt By Pro                 | e-Carrier:                           |                                                                       | Consignment Export     Others        |                     |  |
| Vessel/                         | Flight No:                                                                            | Rotation No:                            |                                      | -                                                                     |                                      |                     |  |
|                                 |                                                                                       | Port of Loading:                        |                                      | -                                                                     |                                      |                     |  |
| Port of [                       | )ischarge:                                                                            | Country of Destination                  |                                      | NatureOfContract: CIF 🗆 CF                                            | 🗆 CI 🗆 FOB                           |                     |  |
| New Yor                         | k                                                                                     | USA                                     |                                      | Exchange Rate U/S 14 of CA: 46:                                       | 25 Currency of Invo<br>USD           | bice:               |  |
| S.No                            | Marks & Nos.                                                                          | No. & Kind of Pkgs.<br>Container Nos.   | Statistical (                        | Code & Description of Goods,&<br>EXIM Scheme Code.                    | Quantity                             | Value-FOB in INR    |  |
| 1                               | There are no marks a<br>nd numbers for the s<br>hipping bill. No Det<br>ails provided | 5<br>BOX                                | 84011000<br>GOLD Jewell<br>er & gold | ery, Diamonds, Silv                                                   | 55.000<br>BOX                        | 2543.75             |  |
| 2                               |                                                                                       |                                         | 84011000<br>Gold & Silver            |                                                                       | 102.000<br>BAG                       | 4717.50             |  |
|                                 | 1                                                                                     |                                         | 84011000                             |                                                                       | 1.000                                |                     |  |

### 3. <u>Bill of Entry – REIMPORT</u>

Presently units have an option of filing Bill of Entry with Re-import/Previous import details against any specific item while capturing the item details in the Item Detail tab. To identify such imports "Re-import / Previous Import" will be indicated against the respective item description on the print out of the Bill of Entry.

| SEZ Online                                   | Government of India<br>Ministry of Commerce & Industry<br>2.27.4 :Welcome Unit Maker Jan 1, 2011 Help Preferences Logout Department of Commerce                                                                                |
|----------------------------------------------|----------------------------------------------------------------------------------------------------|
| Inbox                                        | Bill of Entry Form                                                                                                    |
| Search Request                               | Request ID : 171000047352                                                                                                    |
| Softex Form                                  | BOE Details Shipment Details Invoice Details Item Details Item Duty Details                                                                                                    |
| Upload Status                                | ITEM DETAILS Help                                                                                                    |
| BOE Form<br>DTASale Form                     | List of Invoices                                                                                                    |
| Debonding Form<br>Zone to Zone Transfer Form | Select         No.         Date         No.         Item Description         Unit Price         Quantity         Value           Image: 1         01/01/2010         1         value         8496000         1         3496000 |
| Softex Contract<br>APR Form                  | Total items: 1                                                                                                    |
| Status Certification<br>LOA Extension        | Add Delete                                                                                                    |
| LOA Renewal<br>RES BOE File Upload           | Add Item Details                                                                                                    |
| Shipping Bill Form<br>Bill Of Export Form    | value                                                                                                    |
| Export File Upload<br>DTA Proc Form          | Goods Measurement I lat * PIFCFS V Quantity 1                                                                                                    |
| Free Form<br>DTA Proc With Ex Benefit        | Brand Name * na Unit Price 84,96,000                                                                                                    |
| Intra SEZ Transfer                           | Model " na Product Value Manufacturer Name Any two out of Unit Price, Quantity and Product Value are Mandatory.                                                                                                    |
|                                              | Type * Raw materials 💌                                                                                                    |
|                                              | Is Reinport Applicable?                                                                                                    |
|                                              | Shipping Bill No * 125444 Shipping Bill Date * 01.01/2010                                                                                                    |
|                                              | Notification No Notification Sr No                                                                                                    |
|                                              | Customs Duty Excise Duty                                                                                                    |
|                                              | Port Of Export * CFSPPO Q File No / Ref No.                                                                                                    |
|                                              | Is Previous Import Applicable?                                                                                                    |
|                                              | Is SVB Applicable ?                                                                                                    |
|                                              | Save Cancel                                                                                                    |
|                                              | Escart Officer Remarks                                                                                                    |
|                                              | Escort Officer Required?                                                                                                    |
|                                              |                                                                                                    |
|                                              | Escort Remarks History                                                                                                    |
|                                              | Show Calculations Re-examination History<br>Upload temptate file:                                                                                                    |
|                                              | Upload template file: Browse Upload *Number of files allowed to upload is limited                                                                                                    |
|                                              | Submit Cancel View Status History                                                                                                    |
|                                              | Contact FAQ<br>Site Best Viewed in IE 6.0 and above with 1024x/788 Streen Resolution                                                                                                    |

Print Screen Shot

| 🗿 Con          | firmat                                                    | ion Web                                 | Pag     | e Dialo             | B                           |                                                 |                          |                       |                         |                                         |                                  |                                                  |                                                                   |                    |                       |                                                   |                                   |                                 |                                                                             |                            | ?                                    |
|----------------|-----------------------------------------------------------|-----------------------------------------|---------|---------------------|-----------------------------|-------------------------------------------------|--------------------------|-----------------------|-------------------------|-----------------------------------------|----------------------------------|--------------------------------------------------|-------------------------------------------------------------------|--------------------|-----------------------|---------------------------------------------------|-----------------------------------|---------------------------------|-----------------------------------------------------------------------------|----------------------------|--------------------------------------|
|                |                                                           |                                         |         |                     |                             |                                                 |                          |                       |                         | E                                       | BILL                             | OF ENTR                                          | YFOF                                                              | R HOME CO          | SUMPT                 | ION                                               |                                   |                                 |                                                                             |                            |                                      |
| ORIGIN         | L COP                                                     | Y                                       | _       |                     | sezi                        | 724                                             |                          |                       |                         |                                         |                                  |                                                  |                                                                   |                    |                       |                                                   |                                   |                                 |                                                                             |                            |                                      |
| Port Ci        | ide                                                       | S = Sea                                 |         |                     | Prior Entr                  | y Stamp                                         |                          | In                    | nport Dept.             | S.No & Date                             |                                  |                                                  | Custom House Agent Code                                           |                    |                       | Impo                                              | irter's C                         | ode & Bl                        | N                                                                           | Imp                        | orters Name &                        |
|                | BLE                                                       | L = Land                                |         |                     |                             |                                                 |                          |                       |                         | n                                       | SELF                             |                                                  |                                                                   | SELF               | EXIM2620 - 555        |                                                   |                                   | 5555555                         | 555                                                                         | ff1                        | ff2 ff3 hyml                         |
| ATAL           | DEL                                                       | А                                       |         |                     |                             | · · · · · · · · · · · · · · · · · · ·           |                          |                       |                         |                                         |                                  |                                                  |                                                                   |                    |                       |                                                   |                                   |                                 |                                                                             |                            | nz; no; bym.                         |
| 1              | Vessel's Name / Agent's Name Rotation No. & Date Line No. |                                         |         |                     |                             |                                                 |                          | Port of shipn         | nent                    | 8                                       | Country o                        | f Origin & co                                    | de                                                                | C                  | ountry of Consignme   | nt (if differ                                     | ent) and Code                     |                                 |                                                                             |                            |                                      |
|                | - 4545 - 03/12/2010                                       |                                         |         |                     | 1                           |                                                 |                          | ARR                   |                         |                                         | Afgha                            | nistan - AF                                      |                                                                   |                    |                       | -                                                 |                                   |                                 |                                                                             |                            |                                      |
|                | РАСКА                                                     | GES                                     |         | ବ୍ୟା.               | ANTITY                      | DE                                              | SCRIPTION                |                       |                         | Customs                                 |                                  |                                                  |                                                                   | CUSTOMS D          | YTL                   | -                                                 |                                   |                                 | Value for the purpo<br>of Customs Tar                                       | ise of Sect<br>iff Act 197 | ion 3<br>5                           |
|                |                                                           |                                         | SR.     |                     | Weight/                     | RU                                              | BLT C Mumber             |                       | Assessable Under Sectio | /alue<br>n 14                           | Rate<br>Basic                    | Amount<br>Basic                                  | ttem                                                              | MRP<br>per         | Amoun<br>Of<br>Abate- | t Col. 9+C0. 11<br>Where the<br>provisions of Sub | Where<br>provision<br>sub-section | he<br>n of<br>pn(2)             |                                                                             |                            |                                      |
| No.<br>Descriț | s<br>tion                                                 | Marks &<br>Numbers                      | No.     | Unit<br>Code        | Volume<br>Number<br>etc.    | (Give detail of<br>Exim Scheme C                | each class<br>ode, Where | separati<br>e applica | ely)<br>able            | Exemption<br>Notification<br>No. & Year | Duty Cus<br>Code<br>Code<br>Year |                                                  | ct.                                                               | Auxiliary          | Auxiliary             | Exemption<br>Notification<br>No & Year            | Unit, i<br>any                    | mene, I<br>any                  | If Section 4 A of the<br>Central Excise Act.<br>1944 does not<br>apply 1944 |                            | n 4A<br>htrai<br>ket,<br>ply         |
| 1              |                                                           | 2                                       | 3       | 4                   | 5                           |                                                 | 6                        |                       |                         | 7                                       | 8                                | 9                                                |                                                                   | 10                 | 11                    | 12                                                | 12A                               | 12B                             | 13                                                                          | 13A                        |                                      |
| 544 PLT        | 4                                                         | 545                                     | 1       | NA                  | 1<br>PCS                    | value<br>R LT C. No : 8110100<br>Reimport       | IO - Raw n               | naterial              | s -                     | 81101000                                | NA                               | (Rs. Eight)<br>Lakh I<br>Thousand<br>Hundred and | 50.00<br>Five<br>Sighty<br>Nine<br>Sixty<br>Oply)                 | 5                  | % 429048.0            | 0 81101000                                        | NA                                | NA                              | 9010008.00                                                                  | NA                         |                                      |
|                | -                                                         | Gross Weight                            |         |                     |                             | Total Number Of Pac                             | kages (in w              | vords)                |                         |                                         |                                  |                                                  |                                                                   |                    | Total Amou            | unt Of Duty In                                    | NVords                            | Rs.                             |                                                                             |                            | _                                    |
|                |                                                           | 45345 KLR                               |         |                     |                             | Five Hundred and Fo                             | rty Four P               | ALLETS                | ;                       | Impo                                    | nrt Cleri                        | k                                                | Nineteen Lakh Seventy One Thousand Three Hundred and Fifteen Only |                    |                       |                                                   |                                   |                                 |                                                                             |                            |                                      |
| S. No          | (Fo<br>Currenc                                            | nvoice Value<br>reign Currenc<br>y Valu | /)<br>e |                     | Freight                     | Insurance                                       | Cun                      | rency<br>ode          | Exch.<br>Rate           | Load<br>A<br>Comr                       | ling/Loo<br>gency<br>nission     | cal<br>@                                         | Misc. Total Value Lan<br>Charges (In Rupees) (R                   |                    |                       | Landi<br>Charg<br>(Rs.                            | ing<br>jes<br>.)                  | Assessable Value<br>(In Rupees) |                                                                             |                            | (Declara)<br>declare that the        |
| 1              | INR                                                       | 849                                     | 6000    | 0.00                | 15                          |                                                 | 1                        | NR                    | 1.0000                  |                                         | 15                               | _                                                | 12                                                                |                    | 8496000.00            |                                                   | 84960                             | .00                             | 8580960.0                                                                   | Invoice N                  | o. 1 dated 01/C                      |
| Total          | INR                                                       | 849                                     | 6000    | .00                 | 0.00                        | 0.00                                            |                          | -                     | 12                      | 0.0                                     | 0.00                             | 6                                                | 0.00                                                              |                    | 8496000.00            |                                                   | 84960                             | .00                             | 858096                                                                      | 0 2. I/ We<br>informati    | declare that I/ V<br>on showing a d  |
|                |                                                           |                                         |         |                     |                             |                                                 |                          |                       |                         |                                         |                                  |                                                  |                                                                   |                    |                       |                                                   |                                   |                                 |                                                                             | importer:<br>known to      | howing a diffe                       |
|                |                                                           |                                         |         |                     |                             |                                                 |                          |                       |                         |                                         |                                  | - 10                                             |                                                                   |                    |                       |                                                   |                                   |                                 |                                                                             | declaration<br>goods cor   | in in the prescr<br>rered by this Bi |
| I.T.C. Lice    | nse or                                                    | C.C.P. No. & D                          | ate/ I  | Part & S.<br>Author | No./O.G.L.I<br>ity, Name of | No./Exemption No. & Va<br>Person to whom issued | ue debited<br>No. & Date | to Licen<br>e)        | ise/ C.C.P. (           | in case of Le                           | tter of                          |                                                  | D                                                                 | Debit P.D. A/c No. |                       | Star                                              | np for c                          | ollection                       | / FREE No. & Date                                                           | -                          | (11                                  |
|                |                                                           |                                         |         |                     | _                           |                                                 |                          |                       |                         | DE                                      |                                  | DATION                                           |                                                                   |                    |                       |                                                   |                                   |                                 |                                                                             |                            |                                      |
|                |                                                           |                                         |         |                     |                             |                                                 |                          |                       |                         | (To be si                               | gned b                           | by an Import                                     | er.)                                                              |                    |                       |                                                   |                                   |                                 |                                                                             |                            |                                      |

## 4. <u>Bill of Entry – Country of origin</u>

Presently the country of origin was getting auto-populated to default value India, if unit has selected source of import as Bonded Ware house/BTP/EHTP/EOU/STPI/Unsold goods returned from showrooms in international airports in India. The default value has now been removed and unit can select the country of origin as applicable.

|                                              |                                          |                     |                    |                       | Government of India       | and the second second se |
|----------------------------------------------|------------------------------------------|---------------------|--------------------|-----------------------|---------------------------|----------------------------------------------------------------------------------------------------|
| SEZ Online                                   | 2.27.4 Welcome Unit Maker                | Jan 1, 2011         | Help Pr            | reference Source      | co of Import solacted as  | Rondod                                                                                                    |
| Inbox                                        |                                          |                     | Bill of Entry Fe   | orm Worro             | bourse / DTD / FUTD / FOU |                                                                                                    |
| Search Request<br>New LUT                    | Request ID : 171100000035                |                     |                    | good                  | s returned from showro    | STPI/Unsola                                                                                                    |
| Update LUT                                   | BOE Details Shipment Details             | Invoice Details Ite | m Details Item Du  | inter                 | national airports in Indi | 2                                                                                                    |
| Softex Form<br>Upload                        | ROE DETAILS                              |                     |                    | intern                |                           |                                                                                                    |
| Upload Status                                | (All fields marked with * are mandatory) |                     |                    |                       |                           |                                                                                                    |
| DTASale Form                                 |                                          |                     |                    |                       |                           |                                                                                                    |
| Debonding Form<br>Zone to Zone Transfer Form | BOE Type                                 | nsumption           | Source of Import * | STPI                  |                           |                                                                                                    |
| Softex Contract                              | Importer Details                         |                     |                    |                       |                           |                                                                                                    |
| APR Form<br>Status Certification             | Importer Name urg262                     | ) <u> </u>          | IE Code            | EXIM2620              |                           |                                                                                                    |
| LOA Extension                                | Importer Address                         | ×.                  | Importers PAN No.  | 5555555555<br>PRIVATE |                           |                                                                                                    |
| LOA Renewal<br>RES BOE File Upload           | bymbai                                   | 12, 113,            | CHA Code *         | SELF                  |                           |                                                                                                    |
| Shipping Bill Form                           | 400089                                   |                     |                    |                       |                           |                                                                                                    |
| Bill Of Export Form<br>Export File Upload    |                                          |                     | Save               | Reset                 |                           |                                                                                                    |
| DTA Proc Form                                | Other Details                            |                     |                    |                       |                           |                                                                                                    |

| SEZ Online                                                                                                    | 2.27.4 Welcome Unit Maker                                                                                                    |                                                                                                    | Government of India<br>Ministry of Commerce & Industry<br>Department of Commerce |
|----------------------------------------------------------------------------------------------------|----------------------------------------------------------------------------------------------------|----------------------------------------------------------------------------------------------------|----------------------------------------------------------------------------------|
| Inbox<br>Search Request<br>New LUT<br>Update LUT<br>Softex Form<br>Upload<br>Upload Status<br>BOE Form<br>DTASale Form                                                                                                    | Request ID : 171100000<br>BOE Details Shipmer<br>Shipmert Details<br>(All fields marked with * are mandatury)                            | e default value "India" has now been<br>noved and unit can select the countr<br>prigin as applicable                        | y<br>Help                                                                        |
| Debonding Form<br>Zone to Zone Transfer Form<br>Softex Contract<br>APR Form<br>Status Certification<br>LOA Extension<br>LOA Renewal<br>RES BOE File Upload<br>Shipping Bill Form<br>Bill Of Export Form<br>Export File Upload | Construment Details<br>Country of Origin *<br>Country of Origin (Other)<br>Mark the box, if Port of origin is not of<br>Port of Origin * | Select Country of Origin(Code) Hati Heard And Mcdonald Islam HongKong Hungary Iceland Indo Indo Indo Indo Indo Indo Indo In |                                                                                  |
| DTA Proc Form<br>Free Form<br>DTA Proc With Ex Benefit<br>Intra SEZ Transfer                                                                                                    | Mark the box, if Port of Shipment is<br>Port of Shipment *                                                                               | Isay<br>Ivory Coast<br>Jamaica<br>Togo<br>Tokelau<br>Tonga                                                                  |                                                                                  |
|                                                                                                    | Port Details                                                                                                    | Trinided And Tobago<br>Turisia<br>Turkey .<br>Turks And Caicos Islands Port Code Of Destination<br>Turvalu<br>U A E         | *                                                                                |
|                                                                                                    | Mode of Transport *                                                                                                    | USA<br>USMiscPacificIslands<br>USSR<br>USVirginIslands<br>Uganda                                                            |                                                                                  |

#### 5. Intra SEZ Transfer

Unit can upload template file in (.xlsx/.xls format) while filing transactions such as Bill of Entry, DTA sales, DTA procurement, DTA procurement with export benefit, Zone to Zone transfer, Shipping bill and Bill of Export. Same facility is now available in Intra SEZ transfer module also and the units can upload the template file to maintain record of supporting documents.

| SEZ Online 🗤                  | 27.4 vvelcome Unit Maker                                                                   | Jan 1, 2011         | Help         | Preferences •         | Logout 201        | Ministry of Commerce & Industry<br>Department of Commerce |
|-------------------------------|--------------------------------------------------------------------------------------------|---------------------|--------------|-----------------------|-------------------|-----------------------------------------------------------|
|                               |                                                                                            |                     | Intra SEZ Tr | ansfer Form           |                   |                                                           |
| quest 🚺                       | Request ID: 371100000036                                                                   |                     |              |                       |                   |                                                           |
|                               | General Details Invoice Details                                                            | Item Details        |              |                       |                   |                                                           |
|                               | General Details<br>Details saved successfully,<br>(All fields marked with * are mandatory) |                     |              |                       |                   | Help                                                      |
|                               | Inter CET Transition bin                                                                   |                     |              | Inter CET Transfer Dr |                   |                                                           |
| ng Form<br>Zone Transfer Form | Transaction Type *                                                                         | Sale                | ~            | CHA Code              | ate -             | SELF                                                      |
|                               | Date of Removal                                                                            |                     |              | Source/Destination *  |                   | Non processing Area 💌                                     |
| m                             |                                                                                            |                     |              |                       |                   |                                                           |
|                               | SEZ Unit Details<br>SEZ Unit Name                                                          | ur g2620            | ~            | SEZ Unit Address      |                   | 111.112.112.bym                                           |
|                               |                                                                                            |                     | -            |                       |                   | bai, Rajasthan, I<br>ndia, 400089                         |
|                               | IE Code                                                                                    | EXIM2620            |              |                       |                   |                                                           |
|                               | Other Unit Details                                                                         |                     |              |                       |                   |                                                           |
|                               | Other Unit Name *                                                                          | ur g2621            | ~            | Other Unit Country *  |                   | India                                                     |
|                               | Calment Jonet, Andrease Jonest, W                                                          |                     | a            | Other Unit PIN        |                   |                                                           |
|                               | Other Unit Address Line2                                                                   | 111,112,113,bymb    | ai,Kajastha  | Other Unit PAN        |                   |                                                           |
|                               | Other Unit Address Line3                                                                   |                     |              | Type of other Unit    |                   | Select                                                    |
|                               | Other Unit City                                                                            |                     |              |                       |                   |                                                           |
|                               | Other IE Code                                                                              |                     |              |                       |                   |                                                           |
|                               |                                                                                            |                     |              |                       |                   |                                                           |
|                               | Action Details                                                                             |                     |              |                       |                   |                                                           |
|                               | Mode                                                                                       | Auto O R            | e-assign     |                       |                   |                                                           |
|                               | Internal Remarks                                                                           |                     |              | ٢                     | The units o       | an upload the templa                                      |
|                               | Remarks History                                                                            |                     |              |                       | from below        | VIINK                                                     |
|                               | Submit Cancel                                                                              | View Status History |              |                       | 7                 |                                                           |
|                               | Upload template file:                                                                      |                     |              |                       |                   |                                                           |
|                               |                                                                                            |                     |              |                       |                   |                                                           |
|                               | Upload template file:                                                                      |                     |              | Browse                | Jpload *Number of | files allowed to upload is limited                        |
|                               |                                                                                            |                     |              |                       |                   |                                                           |
|                               |                                                                                            | Conta               | ct FAQ       |                       |                   |                                                           |

# 6. <u>Cancellation of request prior to submission:</u>

Unit maker/CHA user can now cancel a Request (Shipping Bill, Bill of Export, DTA Procurement, DTA Procurement with Export Benefit, Intra SEZ transfer, Zone to Zone transfer, DTA sales and Bill of Entry ) created by it before submission to unit approver. "Cancel" button has been provided in the request for this purpose.

## UI Screen shot

| SEZ Online                                    | 2.27.4 Welcome Unit Ma                   | aker                     | Jan 1, 2011              | Help                                                                         | Preferences )        | Logout | Government of India<br>Ministry of Commerce & Indust<br>Department of Com | <sup>ry</sup><br>merce |  |  |  |  |
|-----------------------------------------------|------------------------------------------|--------------------------|--------------------------|------------------------------------------------------------------------------|----------------------|--------|---------------------------------------------------------------------------|------------------------|--|--|--|--|
| Inhox                                         |                                          | Shipping Bill Form       |                          |                                                                              |                      |        |                                                                           |                        |  |  |  |  |
|                                               | Request ID: 251000                       | Request ID: 251000026281 |                          |                                                                              |                      |        |                                                                           |                        |  |  |  |  |
|                                               | General Details                          |                          |                          |                                                                              |                      |        |                                                                           |                        |  |  |  |  |
|                                               | General Details                          |                          |                          |                                                                              |                      |        |                                                                           |                        |  |  |  |  |
|                                               | (All fields marked with * are mandatony) |                          |                          |                                                                              |                      |        |                                                                           |                        |  |  |  |  |
|                                               | Ver Horse Haines will are Hainaawiyy     |                          |                          |                                                                              |                      |        |                                                                           |                        |  |  |  |  |
|                                               | SB No.                                   |                          |                          |                                                                              | SB Date              |        |                                                                           |                        |  |  |  |  |
|                                               | Mark the box, if                         | Customs House Code       | e is not available in se | arch                                                                         | Customs Security No  |        |                                                                           |                        |  |  |  |  |
| Zone to Zone Transfer Form<br>Softex Contract | Customs House Co                         | de *                     | INDER6                   | u.                                                                           | CHA Code             |        | SELF                                                                      |                        |  |  |  |  |
|                                               | Exporter Details                         |                          |                          |                                                                              |                      |        |                                                                           |                        |  |  |  |  |
|                                               | Exporter Name                            |                          | urg2620                  | ~                                                                            | EPZ Code             |        | SEZ                                                                       |                        |  |  |  |  |
| LOA Extension                                 |                                          |                          |                          | Y                                                                            | Exporter PAN         |        | 555555555                                                                 |                        |  |  |  |  |
| RES BOE File Upload                           | Exporter Address                         |                          | ff1,ff2,f1               | 3,bym 🔺                                                                      | Exporter Class       |        | Private                                                                   |                        |  |  |  |  |
|                                               |                                          |                          | bai,Rajast<br>ndia.40008 | han,I                                                                        | Type Of Exporter *   |        | F - Mfg. Exporter                                                         | ~                      |  |  |  |  |
|                                               | IE Code                                  |                          | EXIM2620                 |                                                                              | Authorized Dealer Co | ode    |                                                                           |                        |  |  |  |  |
| Export File Upload                            | Branch S. No. Of Ex                      | oporter                  |                          | 123                                                                          | State Of Origin Expo | ter    | Andaman And Nicobar                                                       | ~                      |  |  |  |  |
|                                               | Action Details                           |                          |                          |                                                                              |                      |        |                                                                           |                        |  |  |  |  |
|                                               |                                          |                          |                          |                                                                              |                      |        |                                                                           |                        |  |  |  |  |
|                                               | Mode                                     |                          | Auto     Re-assign       |                                                                              |                      |        |                                                                           |                        |  |  |  |  |
|                                               | Internal Remarks                         |                          | "Cancel<br>Maker/        | "Cancel" button has been provided to unit<br>Maker/CHA to cancel the request |                      |        |                                                                           |                        |  |  |  |  |
|                                               | Remarks History                          |                          |                          |                                                                              |                      |        |                                                                           |                        |  |  |  |  |
|                                               | Re-examination History                   |                          |                          |                                                                              |                      |        |                                                                           |                        |  |  |  |  |
|                                               | Consolidate Items                        |                          |                          |                                                                              |                      |        |                                                                           |                        |  |  |  |  |
|                                               | Submit                                   | Cancel                   |                          | ¥                                                                            | iew Status History   |        |                                                                           |                        |  |  |  |  |
|                                               | Upload template fil                      | e:                       |                          |                                                                              |                      |        | 1                                                                         |                        |  |  |  |  |
|                                               | Upload template file:                    |                          |                          |                                                                              | Browse               | lpload | *Number of files allowed to upload is limited                             |                        |  |  |  |  |
|                                               |                                          |                          | Conte                    | act FAQ                                                                      |                      |        |                                                                           |                        |  |  |  |  |
|                                               |                                          | Site Best Vi             | ewed in IE 6.0 and abo   | ove with 1024x76                                                             | 3 Screen Resolution  |        |                                                                           |                        |  |  |  |  |

Unit approver can also cancel the request which is not yet submitted to Customs by selecting the status of request as 'Cancelled'.

# 7. DTA Sales (Printout) Changes

While filing the DTA sales transaction, the unit has to indicate the type of destination to which the goods are being sold such as EOU, STPI, DTA Unit, STPI, BTP, EHTP, Bonded Warehouse. The title of the Bill of Entry for DTA Sales Module has now been modified to distinctly reflect the destination and enable the unit/customs to identify the type of entity to which sale is made. The revised titles are as under:

- 1. "Bill Of Entry For Home Consumption (SEZ to EOU)"
- 2. "Bill Of Entry For Home Consumption (SEZ to STPI)"
- 3. "Bill Of Entry For Home Consumption (SEZ to DTA Unit)"
- 4. "Bill Of Entry For Home Consumption (SEZ to BTP)"
- 5. "Bill Of Entry For Home Consumption (SEZ to EHTP)"

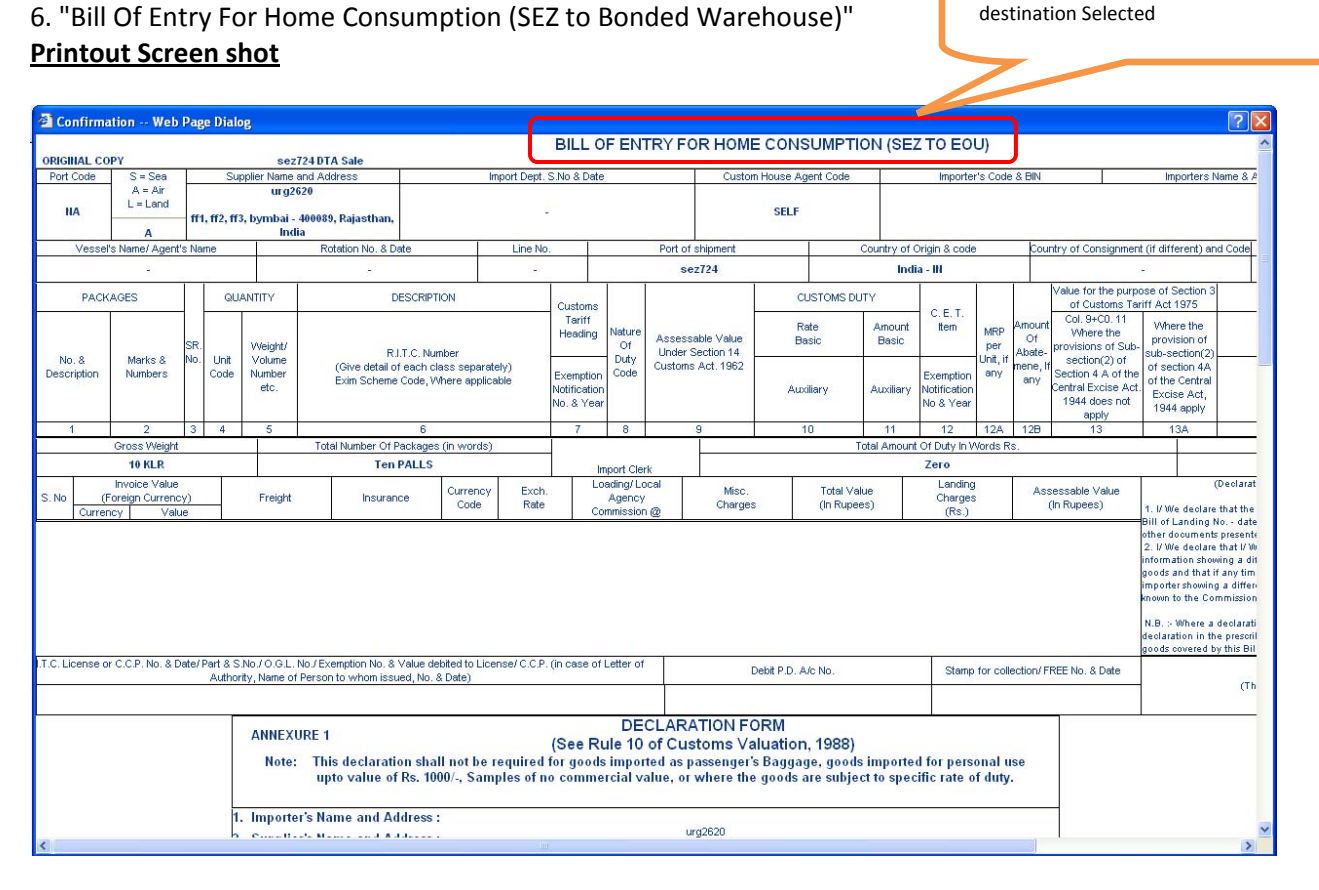

Header will be changed as per the Type of

## 8. Bill of Entry, DTA Sales, Zone to Zone Transfer (Mode of Transport- Data Link)

Units can file Bill of Entry for import through electronic mode such as data communication link, by indicating the mode of transport (in Shipment tab) as 'Data link'. In such cases Gross Weight, Gross Weight Unit, Total number of Packages, Packages Unit and Package Marks Numbers details is made non-mandatory fields.

| SEZ Online .                                                                                          | 227.4 Welcome Unit Maker Jan 1, 2011 Help Preferences Logout Department of Commerce & Industry                                                                                                    |  |  |  |  |  |  |  |  |  |
|----------------------------------------------------------------------------------------------------|----------------------------------------------------------------------------------------------------|--|--|--|--|--|--|--|--|--|
| Inbox                                                                                                 | Bill of Entry Form                                                                                                    |  |  |  |  |  |  |  |  |  |
|                                                                                                    | Request ID : 171000047352                                                                                                    |  |  |  |  |  |  |  |  |  |
|                                                                                                    | BOE Details Shipment Details Invoice Details Item Details Item Duty Details                                                                                                    |  |  |  |  |  |  |  |  |  |
|                                                                                                    | Shipment Details         Help           (4l field; marked with * are mandatory)                                                                                                    |  |  |  |  |  |  |  |  |  |
| ASale Form<br>bonding Form<br>ie to Zone Transfer Form<br>tex Contract<br>R Form<br>tus Certification | Consignment Details Country of Origin * Afghanistan Country of Origin(Code) Country of Origin (Other) Country of Origin (Other) Mark the box, if Port of origin is not evaluable in search Details (Figure 2)                                          |  |  |  |  |  |  |  |  |  |
|                                                                                                    | Is Country of Origin and Consignment same?                                                                                                    |  |  |  |  |  |  |  |  |  |
|                                                                                                    | Mark the box, if Port of Shipment is not available in search<br>Port of Shipment * ARR Q                                                                                                    |  |  |  |  |  |  |  |  |  |
|                                                                                                    | Mark the box, if Port of Shipment is not available in search Port of Shipment * ARR ARR Port Of Shipment * ARR W Mark the box, if Port Of Destination is not available in search                                                                       |  |  |  |  |  |  |  |  |  |
|                                                                                                    | Port Name Of Destination Q Port Code Of Destination                                                                                                    |  |  |  |  |  |  |  |  |  |
|                                                                                                    | No Mode of Transport details is Added. Click 'Add' to add a new Mode of Transport details. Add                                                                                                    |  |  |  |  |  |  |  |  |  |
|                                                                                                    | IOM/Rotation No.     Gross Weight (in Kgs)       IGM/Rotation Date        Flight Number     Gross Weight Unit       Flight Number     Total number of Packages       Packages Unit     Select       House Airway Bill Date        Airline     Line No. |  |  |  |  |  |  |  |  |  |
|                                                                                                    | Package Details Package Marks Numbers                                                                                                    |  |  |  |  |  |  |  |  |  |
|                                                                                                    | Remarks                                                                                                    |  |  |  |  |  |  |  |  |  |
|                                                                                                    | Save                                                                                                    |  |  |  |  |  |  |  |  |  |

## 9. Softex Contract:

In case of submission of Gist of Softex Contract submission of the Contract Value and Contract Expiry date has been made optional so as to provide for such contracts which do not have a defined contract value or expiry date.

| SEZ Online              | v2.27.4 Welcome Unit Maker Jan 1,                                               | 2011 Help                                  | Preferences )     | Logout                | Government of India<br>Ministry of Commerce & Industry<br>Department of Commerce |                        |  |  |  |  |  |
|-------------------------|---------------------------------------------------------------------------------|--------------------------------------------|-------------------|-----------------------|----------------------------------------------------------------------------------|------------------------|--|--|--|--|--|
| Inbox<br>Search Request |                                                                                 | Gist Of C                                  | Contract          |                       |                                                                                  |                        |  |  |  |  |  |
|                         | Gist Of Contract                                                                | Gist Of Contract                           |                   |                       |                                                                                  |                        |  |  |  |  |  |
|                         | Softex Contract Details                                                         |                                            |                   |                       | Help                                                                             |                        |  |  |  |  |  |
|                         | (All fields marked with <sup>*</sup> are mandatory)<br>Client Name <sup>*</sup> | <u>A</u>                                   |                   |                       |                                                                                  |                        |  |  |  |  |  |
|                         | Address *                                                                       |                                            |                   | (                     | If Mode of transport                                                             | t is selected as "Data |  |  |  |  |  |
|                         | City\Town\Village *                                                             |                                            |                   |                       | Link" then details m<br>Non Mandatory                                            | arked in RED box are   |  |  |  |  |  |
|                         | Country *                                                                       | SELECT                                     |                   |                       |                                                                                  |                        |  |  |  |  |  |
|                         | State *                                                                         | SELECT                                     |                   |                       |                                                                                  |                        |  |  |  |  |  |
|                         | PIN *                                                                           |                                            |                   |                       |                                                                                  |                        |  |  |  |  |  |
|                         | Type of Contract *                                                              | Select                                     | *                 |                       |                                                                                  |                        |  |  |  |  |  |
|                         | Contract No/Purchase Order No/Work Order<br>No/Agreement No *                   |                                            |                   | act Name *            |                                                                                  |                        |  |  |  |  |  |
|                         | Contract Date/Purchase Order Date/Work Order                                    |                                            | Cont              | tract Expiry Date     |                                                                                  |                        |  |  |  |  |  |
|                         | Total Value of Contract                                                         |                                            | //or              | k/Project Description | *                                                                                |                        |  |  |  |  |  |
|                         | Contract Currency *                                                             | Select                                     | Platf             | form Used *           | <u>A</u>                                                                         |                        |  |  |  |  |  |
|                         | Payment Terms *                                                                 |                                            | Mod               | e of Export *         | Select 🗸                                                                         |                        |  |  |  |  |  |
|                         | Save                                                                            |                                            |                   |                       |                                                                                  |                        |  |  |  |  |  |
|                         | Submit                                                                          |                                            |                   |                       |                                                                                  |                        |  |  |  |  |  |
|                         | Site Best Viewed in I                                                           | Contact FAQ<br>6.0 and above with 1024x768 | Screen Resolution |                       |                                                                                  |                        |  |  |  |  |  |

SEZ units are already using SOS for the purpose of filing of import and export related bills such as Bill of Entry/ Shipping bill etc. We are pleased to inform that the below mentioned customs related modules are now available for Developer and Co-developer users.

# 1. Filing for Bill of Entry for Domestic Tariff Area Sales by SEZ Developer

Developer users can now file online Bill of Entry for sale to Domestic Tariff Area. The link 'DTA Sales Form' can be accessed by developer maker/CHA users for filing Bill of Entry for DTA sales. Developer approver user can digitally sign and submit the request for assessment. After submission, developer users can also generate the print out of Bill of Entry submitted. Customs can assess the Bill and carry out online assessment and clearance of the Bill of Entry.

| SEZ Online                                                                                       | e v2.27.4 vVelcome Deve                                                  | oper Maker                                  | Jan 2, 2011                 | Help                                                       | Preferences 🕨                                 | Logout               | Government of India<br>Ministry of Commerce & Indust<br>Department of Com | <sup>ry</sup><br>nerce |
|--------------------------------------------------------------------------------------------------|--------------------------------------------------------------------------|---------------------------------------------|-----------------------------|------------------------------------------------------------|-----------------------------------------------|----------------------|---------------------------------------------------------------------------|------------------------|
| Inbox<br>Search Request<br>New LUT<br>Update LUT<br>BOE Form<br>DTASet Form                      | Home<br>Your Last Login was on Su                                        | nday, January 02, 2011 10:                  | 2 Link<br>BOE<br>Req        | is provided<br>form for c<br>uest                          | d to Develo<br>reating the                    | oper ma<br>e Bill of | iker as<br>Entry                                                          |                        |
| Snipping Bill Form<br>Bill Of Export Form<br>DTA Proc Form<br>Free Form<br>Authorised Operations |                                                                          |                                             |                             |                                                            |                                               |                      |                                                                           |                        |
|                                                                                                  |                                                                          |                                             |                             |                                                            |                                               |                      |                                                                           |                        |
|                                                                                                  |                                                                          |                                             | Cont                        | art FAQ                                                    |                                               |                      |                                                                           |                        |
|                                                                                                  |                                                                          | Site Best Viewed                            | in IE 6.0 and ab            | ove with 1024x768 S                                        | creen Resolution                              |                      |                                                                           |                        |
| SEZ Onlin                                                                                        | e v2.27.4 Welcome Deve                                                   | loper Maker                                 | Jan 2, 2011                 | Help                                                       | Preferences 🕨                                 | Logout               | Government of India<br>Ministry of Commerce & Indus<br>Department of Com  | merce                  |
| Inbox                                                                                            | DTA Sale (Bill of Entry) Form                                            |                                             |                             |                                                            |                                               |                      |                                                                           |                        |
|                                                                                                  | DTA Sale Details                                                         |                                             |                             |                                                            |                                               |                      |                                                                           |                        |
|                                                                                                  | BOE DETAILS<br>(All fields marked with * are                             | mandatory)                                  |                             |                                                            |                                               |                      |                                                                           | Help                   |
|                                                                                                  | BOE Type *                                                               | Select                                      | ~                           | Destination *                                              |                                               | Select               | <b>X</b>                                                                  |                        |
| Authorised Operations                                                                            | Supplier Details<br>Supplier Name<br>Supplier Address                    | srg0lllnn<br>B-88, Paradise<br>Tower, F. G. |                             | IE Code<br>Supplier PAN No.<br>Supplier Type<br>CHA Code * | ECNO01234<br>1233333334<br>GOVERNMENT<br>SELF |                      |                                                                           |                        |
|                                                                                                  |                                                                          | Road, Jadar                                 |                             | Save                                                       | Reset                                         |                      |                                                                           |                        |
|                                                                                                  | Show Calculations Re-e<br>Upload template file:<br>Upload template file: | xamination History                          |                             | Bro                                                        | wse)Upi                                       | oaid *Numl           | er of files allowed to upload is limited                                  |                        |
|                                                                                                  | Submit Ca                                                                | ncel <u>View St</u>                         | <u>atus History</u><br>Cont | act FAQ                                                    |                                               |                      |                                                                           |                        |
|                                                                                                  |                                                                          | Site Best Viewed                            | I in IE 6.0 and ab          | ove with 1024x768 S                                        | creen Resolution                              |                      |                                                                           |                        |

## 2. Domestic Tariff Area (DTA) Procurement Module for Co-Developer

Co-Developer users can file online request for procurements made from DTA. The link 'DTA Proc Form' can be accessed for filing DTA Procurement Transaction. Link is available to Co- developer maker/CHA users. Customs can assess the request and provide online approval for the DTA Procurement Transaction.

|                                                                 |                                                                                                    |                                               |                                                                | Government of India                                                              |
|-----------------------------------------------------------------|----------------------------------------------------------------------------------------------------|-----------------------------------------------|----------------------------------------------------------------|----------------------------------------------------------------------------------|
| SEZ ONI<br>Inbox<br>Search Request<br>BOE Form<br>DTA Proc Form | INC v2.27.4 Welcome Codeveloper Maker<br>Home<br>Your Last Login was on Saturday, January 01, 2011 4: | Link is prov<br>DTA Proc fo<br>Procuremen     | ded to Co Developer r<br>Irm for creating the D1<br>It Request | maker as<br>TA                                                                   |
|                                                                 |                                                                                                    |                                               |                                                                |                                                                                  |
|                                                                 | Site Best Viewed                                                                                      | Contact FAQ<br>d in IE 6.0 and above with 102 | 4x788 Screen Resolution                                        |                                                                                  |
| SEZ Onl                                                         | INE v2.27.4 Welcome Codeveloper Maker                                                                 | Jan 2, 2011                                   | Help Preferences Logout                                        | Government of India<br>Ministry of Commerce & Industry<br>Department of Commerce |
| Inbox                                                           |                                                                                                    | Procurement / Sub-cont                        | racting / Temp removal Form                                    |                                                                                  |
| Search Request<br>BOE Form<br>DTA Proc Form                     | General Details General Details (if fields marked with * are mandatory)                               |                                               |                                                                | Нер                                                                              |
|                                                                 | DTA Procurement No. Procurement Type *                                                                | elect 💌                                       | DTA Procurement Date<br>CHA Code<br>Source of Procurement *    | SELF<br>Select                                                                   |
|                                                                 | Exporter Details<br>Exporter Name cr                                                                  | rg0041cn                                      | Exporter Address                                               | nn1,nn2,nn3,bum<br>nananan,Himacha<br>1<br>Fradesh,India,5                       |
|                                                                 | DTA Unit Details                                                                                      | ~                                             | DTA Unit Country *                                             | India                                                                            |
|                                                                 | Exporter Details<br>Exporter Name en<br>IE Code NV<br>DTA Unit Details                                | rg0041cn                                      | Exporter Address                                               | nnl,nn2,nn2,bum<br>nananan,Himacha<br>1<br>Pradesh,India,5<br>India              |

# 3. Bill Of Entry Module for Co-Developer

Co-Developer can file online Bill of Entry for import transactions. The link 'BOE Form' can be accessed for filing Bill of Entry Transaction. Link is available to co-developer maker/CHA users. Customs can assess the Bill and carry out online assessment and clearance of the Bill of Entry.

| SEZ Onli<br>Inbox<br>Search Request<br>BOE Form<br>DTA Proc Form | Ine v2274 Welcome Codeveloper Maker<br>Link is provided to Co Developer maker as<br>BOE Form for creating the Bill of Entry<br>Request                                                                                                    |
|------------------------------------------------------------------|----------------------------------------------------------------------------------------------------|
|                                                                  |                                                                                                    |
|                                                                  |                                                                                                    |
|                                                                  | Contect FAQ<br>Site Best Viewed in IE 6.0 and above with 1024//288 Screen Resolution                                                                                                    |
|                                                                  | Soverment of India<br>Misstor of Compares & Industry                                                                                                    |
| SEZ Onli                                                         | ne v2.27.4 Welcome Codeveloper Maker Jan 2, 2011 Help Preferences Logout 🐻 Department of Commerce                                                                                                    |
| Inbox<br>Search Request                                          |                                                                                                    |
| BOE Form<br>DTA Proc Form                                        | BOE Details                                                                                                    |
|                                                                  | BOE DETAILS Help (41 fields marked with <sup>*</sup> are mandatory)                                                                                                    |
|                                                                  | BOE Type * Select Select                                                                                                    |
|                                                                  | Importer Details Importer Name Crg0041cn IE Code NA Importer SPAN No. 6546546546 Importer SPAN No. 6546546546                                                                                                    |
|                                                                  | nananan, Himacha                                                                                                    |
|                                                                  | Save Reset                                                                                                    |
|                                                                  | Show Calculations                                                                                                    |
|                                                                  | Upload template file:                                                                                                    |
|                                                                  | Purchase in the sale of the sale of the sa |
| -                                                                | Contact FAQ                                                                                                    |

This note is being sent just as an indicative description of the module / feature and its availability.